# WIFI module configuration manual

#### I: Introduction

Wireless WIFI function has been installed on solar inverter. Inverter can connect to wireless router through inside WIFI module. This module can receive inverter data and send them to users' phone or laptop, which is convenient to users to monitor their inverters.

#### II: Inverter Appearance

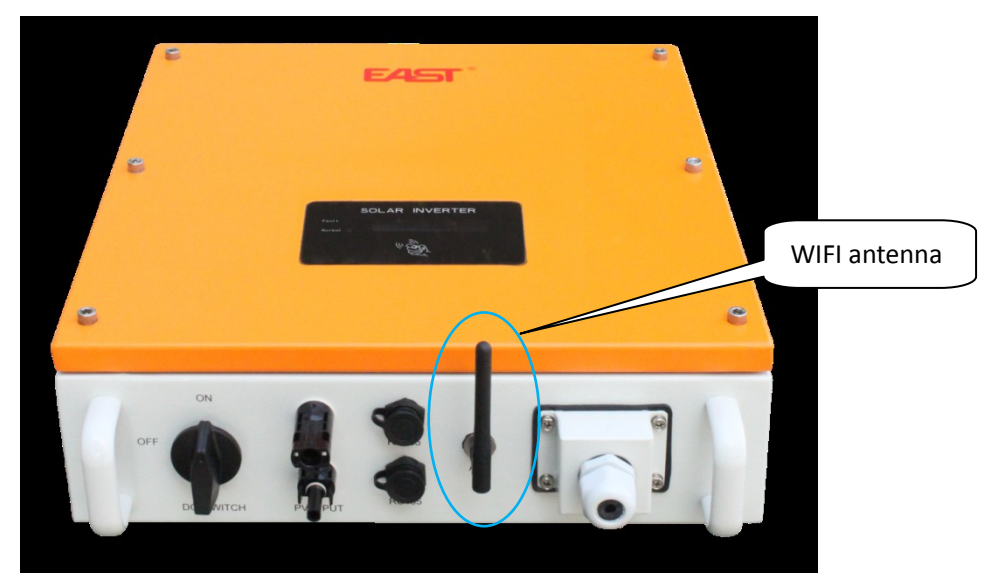

WIFI module has been installed inside of the inverter. Above picture shows WIFI antenna.

#### **III: WIFI Module Configuration**

Make sure the WIFI module has been installed in your inverter. Configuration can be started after inverter connects to mains.

Prepare wireless equipment, laptop, pad or phone.

#### 3.1 Computer wireless network settings

After opening the computer's wireless network settings page, Set the wireless connection to obtain an IP address and DNS server address automatically and then view the wireless network, refresh the wireless network, find module WIFI signal and connect. WIFI module doesn't have default password, the user can be set in the settings page after logging in. Details will be described below.

#### 3.2 WIFI Parameter settings

Open browser and input URL: 10.10.100.254 then input user name and password. Both defaults are: admin.

Tip: Supported browser: IE8+, Chrome 15+, Firefox 10+

| 4) | 💮 10. 10. 100 <mark>. 254/</mark> |  |
|----|-----------------------------------|--|
| 1  | □ 设置                              |  |
|    | 10. 10. 100. 254                  |  |

# Input WIFI module IP address

| http://10.10.100.254 诸永用户名和密码。信息方: "USER LUGL   用户名:   國加減   密码: |      |                                                 |
|------------------------------------------------------------------|------|-------------------------------------------------|
| 用尸名: admin<br>密码: ●●●●●                                          | 0    | http://10.10.100.254 请求用户名和签码。信息方: "USEK LUGIN" |
| 密码:●●●●●                                                         | 用尸名: | admin                                           |
| h.                                                               | 密码:  | •••••                                           |

Input User and Password

# 3.2.1 System information

|               | MID              | east           |
|---------------|------------------|----------------|
| ystem         | Software Version | V1.0.04a       |
| Vork Mode     | WiFi Work Mode   | APSTA          |
| TA Setting    | AP mode          |                |
| P Setting     | SSID             | HF-EAST        |
| Other Setting | IP Address       | 10.10.100.254  |
| Account       | MAC Address      | ACCF233B65F9   |
| Ingrade SM    | STA Mode         |                |
| opgrade Svv   | Router SSID      | TP-LINK_idbk   |
| Kestart       | Signal Strength  | 11%            |
| Restore       | IP Address       | 192.168.20.107 |
|               | MAC Address      | ACCF233B65F8   |

## System information

After enter system interface, you can view WIFI module parameter configuration.

#### 3.3.2 Work mode settings

|               |             |                     | 中文   English |
|---------------|-------------|---------------------|--------------|
| System        | Select Mode |                     |              |
| Work Mode     |             |                     |              |
| STA Setting   |             |                     |              |
| AP Setting    |             |                     |              |
| Other Setting |             | AP+STA mode         |              |
| Account       |             | AP mode<br>STA mode |              |
| Upgrade SW    |             |                     |              |
| Restart       |             |                     |              |
| Restore       |             |                     |              |
|               |             |                     |              |
|               |             |                     |              |
|               |             |                     |              |
|               |             |                     |              |
|               |             |                     |              |
|               |             |                     |              |

- There are AP mode, STA mode, AP+STA mode inside WIFI module.
- AP mode: WIFI module as access point, other WIFI equipment connects to it;
- STA mode: WIFI module as Station, which will connect to other WIFI routers.
- AP+STA mode: WIFI module can connect to other WIFI router WIFI routers and send WIFI signal itself as well. User can connect to this module to configure parameter after login inside website through phone or laptop.
- AP+STA mode is recommended.

## 3.3.3 Collector fast settings in STA Setting

#### 中文 | English Network Name (SSID) TP-LINK\_idbk Scan Note: case sensitive System Encryption Method WPA2PSK \* Work Mode Encryption Algorithm AES < STA Setting Password ...... AP Setting Show passwords Other Setting Enable < Account IP Address 192.168.20.107 Upgrade SW Restart 192.168.20.1 Restore 202.96.128.166 Save

#### Click "Scan" to search router which you want to connect

Select your wireless network and click "OK".

中文 | English

| tem Site                           | Survey       |                   |      |         |
|------------------------------------|--------------|-------------------|------|---------|
| item .                             | SSID         | BSSID             | RSSI | Channel |
| rk Mode 💿                          | TP-LINK_idbk | 5C:63:BF:E2:67:22 | 72   | 6       |
| Setting                            | HF-LPB100    | AC:CF:23:41:3D:37 | 59   | 6       |
| ount<br>grade SW<br>start<br>store |              |                   |      |         |
|                                    |              | OK                | Refr | esh     |

If you can't find your needed wireless network, click "refresh" and try again.

## Input password.

|              |                                            |                        | 中文   Englisi |
|--------------|--------------------------------------------|------------------------|--------------|
|              |                                            |                        |              |
| 2004         | Network Name(SSID)<br>Note: case sensitive | TP-LINK_idbk           | Scan         |
| system       | Encryption Method                          |                        |              |
| vork Wode    | Encryption Algorithm                       | The password is empty! |              |
| TA Setting   |                                            |                        |              |
| P Setting    |                                            | 确定                     |              |
| ther Setting | Obtain an IP address auto                  |                        |              |
| ccount       |                                            | 192, 168, 20, 107      |              |
| lpgrade SW   | Subnet Mask                                | 285, 285, 255, 0       |              |
| Restart      |                                            | 192, 168, 20, 1        |              |
| lestore      | -<br>DNS Server Address                    | 202, 96, 128, 166      |              |
|              |                                            |                        |              |
|              |                                            |                        | Save         |
|              |                                            |                        |              |
|              |                                            |                        |              |
|              |                                            |                        |              |

After input, click "Save".

| Network Name (SSID)<br>Note: case sensitive | TP-LINK_idbk Scan |
|---------------------------------------------|-------------------|
| Encryption Method                           | WPA2PSK 🔽         |
| Setting                                     | AES 💌             |
| Password<br>Setting                         | Show passwords    |
| Obtain an IP address automatically          | Enable 💟          |
| IP Address                                  | 192, 168, 20, 107 |
| Subnet Mask                                 | 255. 255. 255. 0  |
| Gateway Address                             | 192.168.20.1      |
| DNS Server Address                          | 202.96.128.166    |

After Saved successfully, click "Restart".

中文 | English

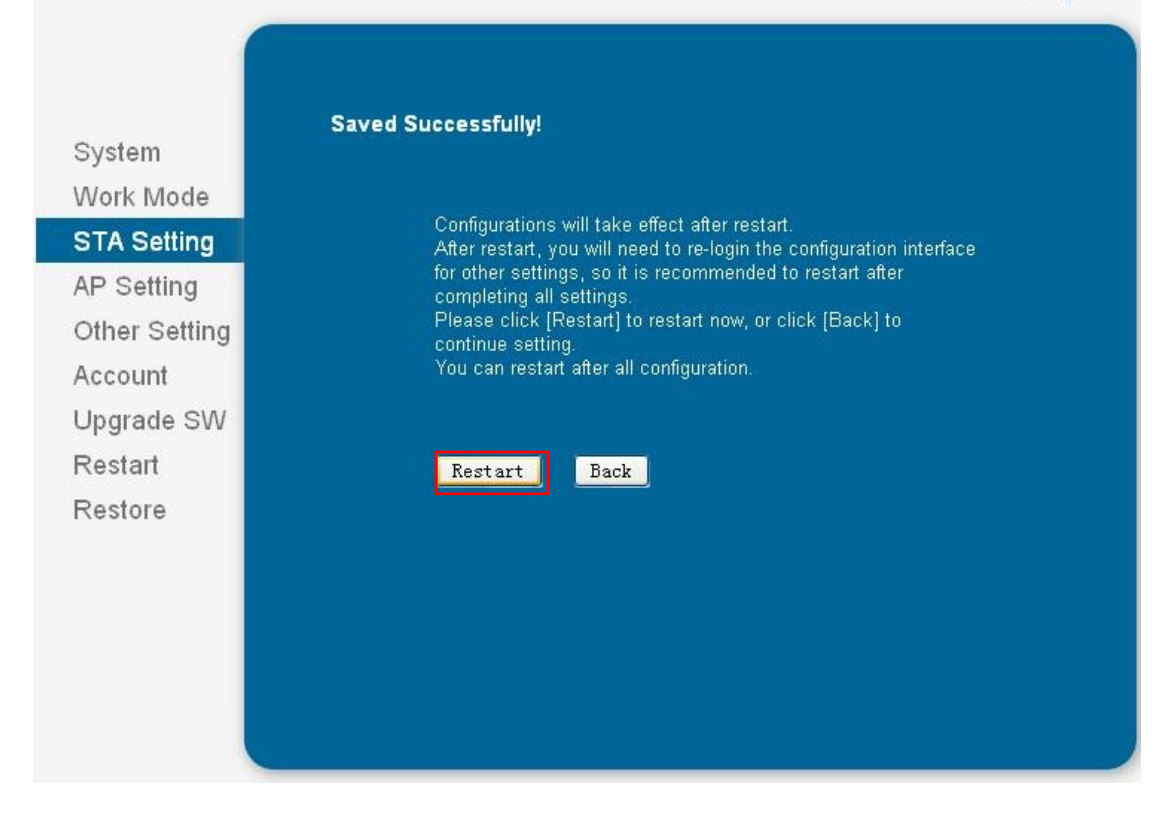

Notice: Settings only can be effect after restart.

After restart, re-enter system settings interface, click system and you can view set up parameter.

|              |                  | east           |
|--------------|------------------|----------------|
| system       | Software Version | V1.0.04a       |
| Vork Mode    | WiFi Work Mode   | APSTA          |
| TA Setting   | AP mode          |                |
| P Setting    | SSID             | HF-EAST        |
| ther Setting | IP Address       | 10.10.100.254  |
| ccount       | MAC Address      | ACCF233B65F9   |
| Ingrada CM   | STA Mode         |                |
| pgrade Svv   | Router SSID      | TP-LINK_idbk   |
| Restart      | Signal Strength  | 11%            |
| Restore      | IP Address       | 192.168.20.107 |
|              | MAC Address      | ACCF233B65F8   |
|              |                  |                |

- After network settings, AP STA mode will take effect. Router information will show in STA mode column;
- Router SSID: Name of connected router;
- Signal Strength: connected router's signal strength;
- IP address: WIFI module's IP address, automatically assigned by router. When WIFI module pairs corresponding RS485 communication address inverter well, often off the router is not recommended. It will change the WIFI module IP address, which will cause inverter not correspond. When such a situation occurs, it should be re-login WIFI module, view the IP address.
  - MAC address: The MAC address of this WIFI module.

WIFI module configuration on cell phone (Android, IOS)

3.3.4 connect solar inverter through mobile phone

Notice:inverter wifi hostspot in AP modular support connect only one phone in the same time.

There is no password in AP modular by default, suggest set password in the method below: In the area "Wireless AP Security Setting", select "Encryption Mode" to WPA2-PSK, in the "Password" column, input the password then click "save" button. The graph is as below:

|               |                                   | 中文   Engi              |
|---------------|-----------------------------------|------------------------|
|               |                                   |                        |
|               | Wireless AP Setting               |                        |
| System        | Network Mode                      | 11ben 👻                |
| Nork Mode     | Network Name (SSID)               | HF-EAST                |
|               | Module MAC Address                | ACCF233B65F9           |
| Other Setting | Select Channel                    | Auto-select 🔹          |
| Account       |                                   | Save                   |
| Jpgrade SW    |                                   |                        |
| Restart       | Wireless AP Security Setting      |                        |
| Restore       | Encryption Mode                   | WPA2-PSK 🔻             |
|               | WPA Encryption                    | ● TKIP ● AES ● TKIPAES |
|               | Password                          | •••••                  |
|               |                                   | Show Passwords         |
|               |                                   | Save                   |
|               | Network Parameters Setting        |                        |
|               | IP Address (DHCP Gateway Setting) | 10. 10. 100. 254       |
|               | Subnet Mask                       | 255, 255, 255, 0       |
|               | DHCP Server                       | Enable 🔹               |
|               |                                   |                        |

3.4 connect solar inverter through wireless router

First, turn on cell phone WIFI function, search WIFI signal, HF-LPB100 and connect;

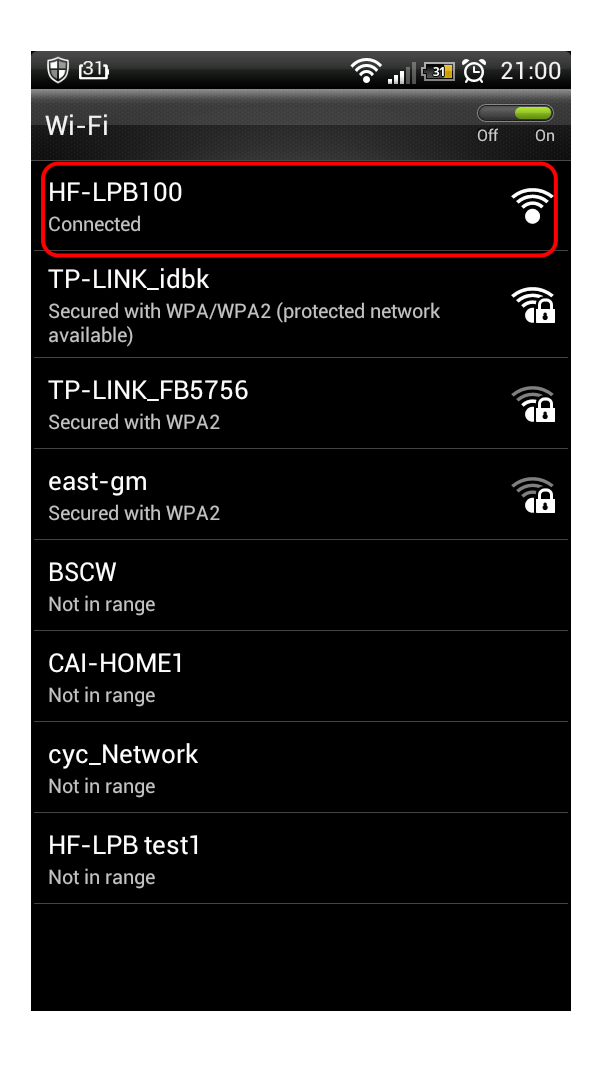

Second, after connect WIFI, open cell phone browser, and input: 10.10.100.254, enter to input user name and password. Default: admin. Login homepage and you can configured WIFI module parameter, same way as above.

| Û      | ) (29) 🎟                                                       | 🛜 📶 📨 🗭 21:01                                 |
|--------|----------------------------------------------------------------|-----------------------------------------------|
| 1      | 10.10.100.254                                                  | 1                                             |
|        | Authentication                                                 | n Required                                    |
|        | The server http://10.10<br>username and passwor<br>USER LOGIN. | .100.254:80 requires a<br>d. The server says: |
|        | User Name: <mark>admin</mark>                                  |                                               |
|        | Password:                                                      |                                               |
|        | Cancel                                                         | Log In                                        |
|        |                                                                |                                               |
| 1<br>C | 2 3 4 5<br>w e r t                                             | 6 7 8 9 0<br><b>y u i o p</b>                 |
| XT9    | ! @ # \$ 9<br>a s d f g                                        | % & * ? /<br>g h j k l                        |
|        |                                                                | ( ) - +<br>/ b n m +                          |
| E      | Ţ <u></u> , ,                                                  |                                               |

Input WIFI module IP address, user name and password

|               |                  | 中文   English   |
|---------------|------------------|----------------|
|               |                  |                |
|               | MID              | tink           |
| ystem         | Software Version | V1.0.05        |
| Vork Mode     | WiFi Work Mode   | APSTA          |
| STA Setting   | AP mode          |                |
| P Setting     | SSID             | HF-LPB100      |
| )ther Setting | IP Address       | 10.10.254      |
|               | MAC Address      | ACCF23413D37   |
| ccount        | STA Mode         |                |
| Jpgrade SW    | Router SSID      | TP-LINK_idbk   |
| lestart       | Signal Strength  | 96%            |
| lestore       | IP Address       | 192.168.20.105 |
|               | MAC Address      | ACCF23413D36   |
|               |                  |                |

Main interface

#### **IV: Software Using**

After finish above settings, inverter inside WIFI module will connect to WIFI router automatically. Now user can install solar monitoring software on PC or cell phone. Software can be downloaded at: www.idbksoft.com.

4.1 PC Software User Manual

Please refer 《iSmartsolar LPV manual》.

#### 4.2 Cell Phone Software

After install monitoring software APP on cell phone, turn on WIFI function, connect to your router and open the APP. See the picture below, click "Login". Click cycle arrows on the top right corner to search WIFI equipment and connect it. Several WIFI equipments can be searched.

| 🖞 💭 🛛 🛱 🕯 📶 35% 🗾 10:59 | 🜵 🖬 💭 🛛 🛱 🛱 🖓 🛱 10:59                        |
|-------------------------|----------------------------------------------|
|                         | Device List ${\cal C}$                       |
|                         | 1 Solar<br>IP:10.10.100.254 MAC:ACCF233B65F8 |
|                         |                                              |
| admin                   |                                              |
|                         |                                              |
|                         |                                              |
| Logio                   |                                              |
| Lugin                   |                                              |
|                         |                                              |
|                         |                                              |
|                         |                                              |
|                         | 1 device found!                              |
| iSolarView V1.4.3       |                                              |
| Login interface         | Search interface                             |

Enter main interface. If the equipment is first connected, system will auto test wifi module baud rate. If system baud rate is not 9600, system will tip you to modify baud rate. You can click Setting label to modify baud rate. By default you need to change system baud rate to 9600. Be careful that the wifi moduler will restart. At that moment System will come back to login page. Perhaps you need wait 10 seconds, system will auto connect to your phone or router.

After modefying baud rate, system default device address, also modbus slave address is 1. If inverter actual address is not 1, you also are able to modify address in the Settings interface label. Inverter address can be abtained from inverter display, detail operate method referes to inverter operater handbook. Besides, suggest user input inverter name in device name column, In order to distinguish different inverters. After that, click "submit". Then you can distinguish different inverter according to the name in device search interface. Below graph is the Setting label page.

| Ý 🖬 💭                          | Q 🗊    | <sup>G</sup> 📶 35% 🛃 11:00 |  |  |  |
|--------------------------------|--------|----------------------------|--|--|--|
| Back                           |        |                            |  |  |  |
| Wifi Module Setting            |        |                            |  |  |  |
| Device Name:<br>Solar          |        |                            |  |  |  |
| The baud rate of WIFI mo       | odule: |                            |  |  |  |
| Invertor Control               |        |                            |  |  |  |
| Slave Address:<br>2            |        |                            |  |  |  |
| Turn On                        |        |                            |  |  |  |
| Turn Off                       |        |                            |  |  |  |
| Clear Total Energy             |        |                            |  |  |  |
| Clear History Alarm            |        |                            |  |  |  |
| System Setting                 |        |                            |  |  |  |
| The price of 1 kWH energy(\$): |        |                            |  |  |  |
| Home Data                      | Ala    | arm Setting                |  |  |  |

When baud rate and device address are all right, click "Home" or "Data" label, you can view the data from inverters; If the inverter alarms, click "Alarm" label, you can view inverter real and history alarm information. The information is stored in the inverters, at most 10 records.

| <b>† ⊑</b> Ω     | 🛱 穿 🖌 📶 35% 🛃 10:59 | <b>∳ ⊾</b> ⊖                    | ର୍ କ୍ରି ଜ    | 🎢 35% 🛃 10:59 |
|------------------|---------------------|---------------------------------|--------------|---------------|
| Back Sc          | lar 📿               | Back                            | Solar        | S             |
|                  |                     | update time:2015-05-22 10:59:45 |              |               |
| 04               | 0.144               | 1 PV1 Volta                     | ge(V) 13     | 30            |
| UII              | Uvv                 | 2 PV1 Curre                     | nt(A) 5.     | 0             |
| Inverter State   | Power               | 3 PV1 Powe                      | er(W) 66     | 52            |
|                  |                     | 4 PV2 Volta                     | ge(V) 13     | 30            |
| 0.00 kWH         | 0.00 kWH            | 5 PV2 Curre                     | nt(A) 4.     | 2             |
| Daily Energy     | Total Energy        | 6 PV2 Powe                      | er(W) 55     | 56            |
| Can'y Litergy    | Fortal Energy       | 7 Bus Volta                     | ge(V) 13     | 30            |
|                  |                     | 8 Grid Volta                    | ge(V) 23     | 36            |
| \$ 0.00          | \$ 0.00             | 9 Grid Curre                    | ent(A) 0.    | 0             |
| Daily Profit     | Total Profit        | 10 Grid Frequ                   | uency(Hz) 0. | 0             |
|                  |                     | 11 Ambient 1                    | EMP(°C) 21   | 1             |
| 0.000 t          | 12 Input Pow        | ver(W) 12                       | 219          |               |
| 0.000 t          | 0.000 t             | 13 Output Po                    | wer(W) 0     |               |
| Daily Reduce CO2 | Total Reduce CO2    | 14 Active Po                    | wer(W) 0     |               |
|                  | ()<br>()            |                                 |              | Ś             |
| Home Data        | Alarm Setting       | Home                            | Data Alarm   | Setting       |

Home page interface

Data interface

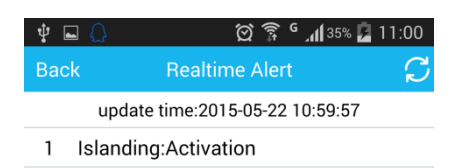

Alarm interface